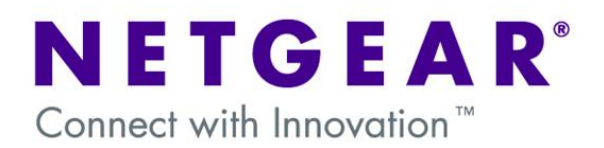

# Password recovery procedure for Layer 2 and Layer 3 switches

This document describes the procedure to reset to default the **admin** and **enable** passwords on Layer 2 and Layer 3 switches.

The Password recovery feature is available from Firmware Version 7.3.1.7

# **Table of Contents**

| Accessing the switch via the Console port | 2 |
|-------------------------------------------|---|
| Password recovery                         | 3 |
| Setting the Admin and Enable passwords    | 4 |
| Save the configuration and reload         | 5 |

| New Connection - HyperTermine    | al                               |                    |                  |              |     |  |  |
|----------------------------------|----------------------------------|--------------------|------------------|--------------|-----|--|--|
| File Edit Wew Call Transfer Help |                                  |                    |                  |              |     |  |  |
|                                  | Cone<br>Eriter<br>Swite<br>Icorr | Ketton Description | n<br>an icon for | the connecti | or: |  |  |
| Disconnected Auto detect         | Auto detect                      | SCROLL CAPS        | NUM              | Capture      |     |  |  |

• 1) Start Hyper Terminal and create a new connection (i.e. Switch) and click OK.

NOTE: At this time the switch is turned off

| Connect To        | ? 🔀                                         |
|-------------------|---------------------------------------------|
| 🌯 Switch          |                                             |
| Enter details for | the phone number that you want to dial:     |
| Country/region:   | Ireland (353)                               |
| Area code:        | 021                                         |
| Phone number:     |                                             |
| Connect using:    | СОМ1                                        |
| 0                 | ISDN - Line0000<br>COM1<br>TCP/IP (Winsock) |

| • | Ohoose the serial portal that will be           |
|---|-------------------------------------------------|
|   | used to connect the Console cable to the Switch |

• Connect the Console cable (enclosed in the Switch box) to the Console port of the switch

| COM1 Properties  | ? 🗵              |
|------------------|------------------|
| Port Settings    |                  |
| Bits per second  | 9000             |
| Dits per second. |                  |
| Data bits:       | 8                |
| Parity:          | None             |
| Stop bits:       | 1 💌              |
| Flow control:    | None             |
|                  | Restore Defaults |
| 0                | K Cancel Apply   |

- Olick on Restore defaults to set the COM port properties (9600, 8, None, 1, None)
- Click OK

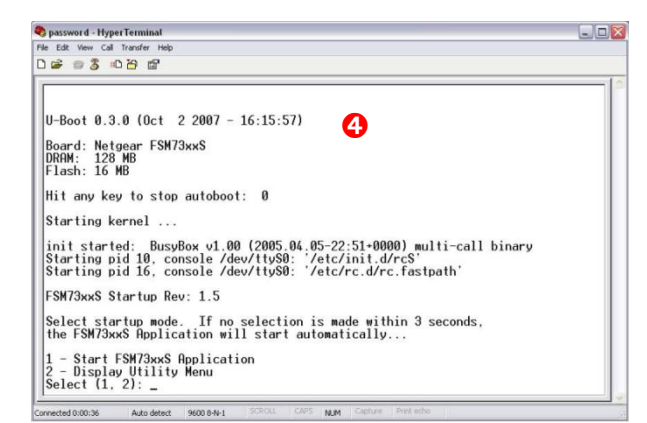

• • • Power on the Switch (the output shown in the picture should be now visible in Hyper Terminal)

## Password recovery

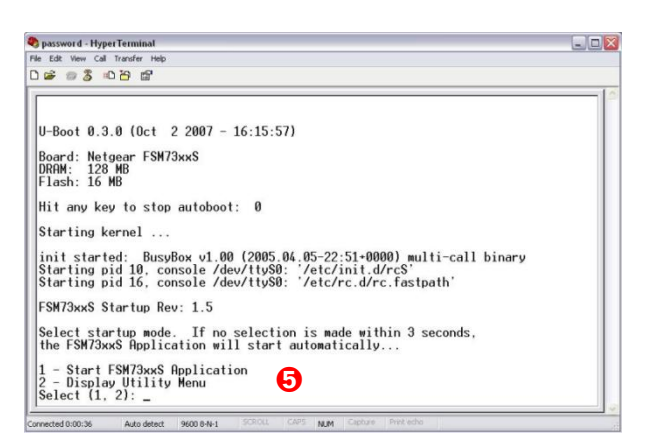

• The following two items will be displayed:

1 – Start FSM73xxS Application (depending on the switch model)

2 - Display Utility Menu

 Select 2 and press enter within 3 seconds from the options being displayed. If no selection is made within 3 seconds reboot the switch.

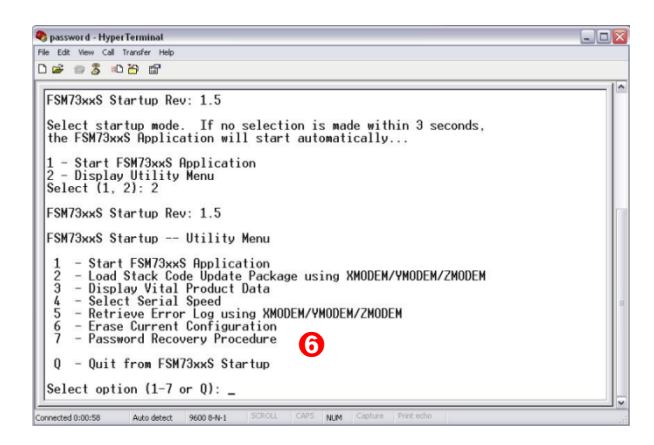

- After the choice at **(3)**, a new Menu will be displayed
- G Choose option number 7 for Password Recovery procedure

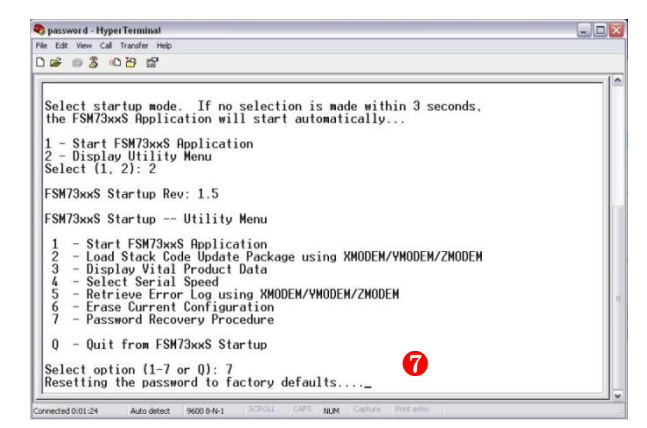

• **7** The **admin** and **enable** passwords will now be reset to factory defaults as confirmed by output

| Switch - HyperTerminal                                                     |     |
|----------------------------------------------------------------------------|-----|
| File Edit View Call Transfer Help                                          |     |
|                                                                            |     |
|                                                                            | -1^ |
| Q - Quit from FSM73xxS Startup                                             |     |
| Select option (1-7 or Q): 7<br>Resetting the password to factory defaults/ |     |
| Starting FSM73xxS application<br>//<br>//                                  |     |
| started!                                                                   |     |
| (Unit 1)><br>Box is in recovery mode;Please configure password for admin   |     |
| Box is in recovery mode;please configure password for enable mode          |     |
| (F\$N7328P\$) W                                                            |     |

- Once the procedure is completed the prompt will return to the Privileged EXEC mode (#)
- The admin and enable password are now both reset to default (no password)

# Setting the Admin and Enable passwords

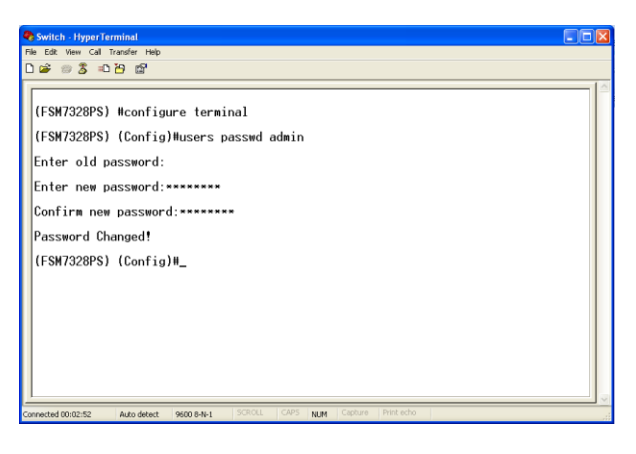

### **ADMIN PASSWORD**

- Access the Config mode using the Configure Terminal command
- The users passwd admin command will enter the password mode for the user admin
- Enter the old password (in this case press enter as there is no old password)
- Enter and Confirm the new password

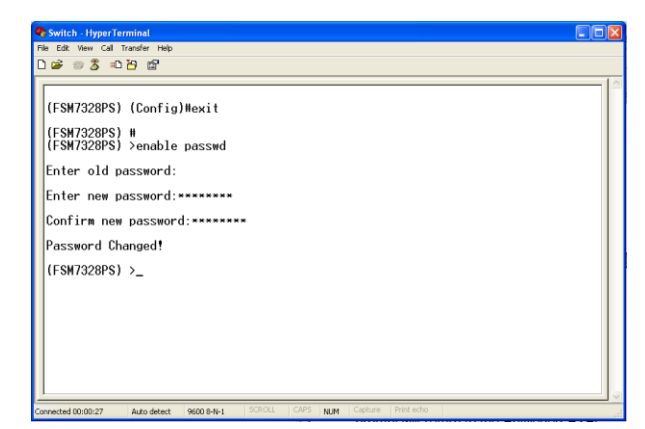

### **ENABLE PASSWORD**

- Exit the Config mode with the **Exit** command
- Use CTRL+Z keys to exit the Privileged EXEC mode (#)
- Type the **enable password** command to enter the password mode
- Enter the old password (in this case press enter as there is no old password)
- Enter and Confirm the new password

# Save the configuration and reload the switch

Before the changes can take place the switch will need rebooting. This will require the configuration to be saved before power cycling, to avoid the changes to be lost.

| Switch - HyperTerminal                                                                                                    |   |
|----------------------------------------------------------------------------------------------------|---|
| File Edit View Call Transfer Help                                                                                                    |   |
|                                                                                                    |   |
| (FSW7328PS) >en<br>(FSW7328PS) Hcopy system:running-config nvram:startup-config<br>This operation may take a few minutes.<br>Management interfaces will not be available during this time.<br>Are you sure you want to save? (y/n) y<br>Configuration Saved!<br>(FSW7328PS) H<br>(FSW7328PS) H_ | 2 |
| Connected 00:07:18 Auto detect 9600 8-N-1 SCROLL CAPS NUM Capture Print echo                                                                                                    |   |

# SAVE THE CONFIGURATION

- Enter the Privileged EXEC mode using **en** or **enable**
- Save the configuration using the command copy system-running nvram:startup-config
- Enter Y when prompted
- <sup>(3)</sup>The configuration is now saved

# Switch: HyperTerminal The Edit Year Call Trader Help If and the Help If and the Help If FSH7328PS) Hree you sure you want to reload the stack? (y/n) y Reloading all switches.\_\_

Auto detect 9600 8-N-1

# **RELOAD THE SWITCH**

- Type the **reload** command to power cycle switch
- Enter **Y** when prompted
- The changes will take place once the reboot is completed and the user will be required to use the new **admin** password to login, and the **enable** password to access the Privileged EXEC mode